#### HOW TO UPDATE YOUR NAME, DATE OF BIRTH, AND NATIONALITY

IDB RETIREE SELF-SERVICES

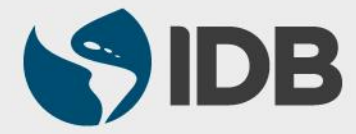

User Guide for Mac/Apple

#### **Objective**

Update your Name, Date of birth or Nationality through Retiree Self-Services.

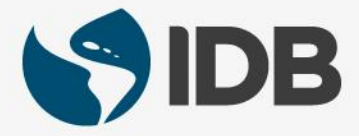

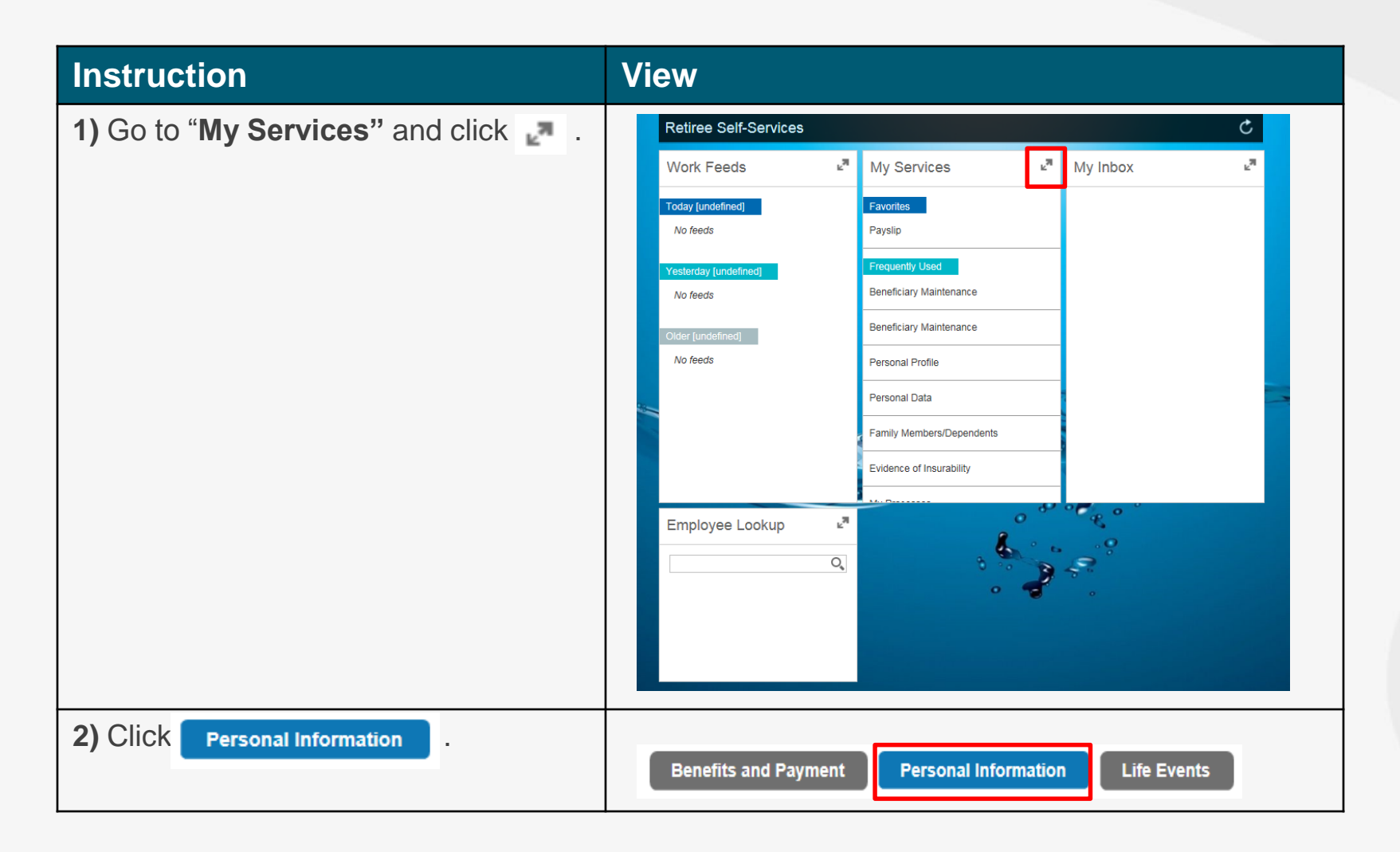

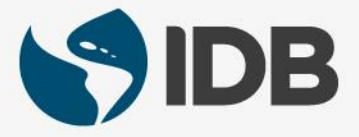

| Instruction                                                                                                    | View                                                                                |
|----------------------------------------------------------------------------------------------------|-------------------------------------------------------------------------------------|
| <ol> <li>Go to Personal Information and click Personal Data.</li> </ol>                                                                                                    | Personal Information                                                                |
| (You can also click on the star 🜟 to add "Personal<br>Data" to your Favorites, which can be found on the first<br>page of your Retiree Self-Service, below "My Services")                                               | Beneficiary Maintenance                                                             |
|                                                                                                    | Personal Profile                                                                    |
|                                                                                                    | Personal Data                                                                       |
|                                                                                                    | Family<br>Members/Dependents                                                        |
| <b>4)</b> Click on the pencil icon <i>relation to perception and the pencil icon relation to modify a set of birth or nationality.</i>                                                                                  |                                                                                     |
|                                                                                                    | <ul> <li>Personal Data</li> </ul>                                                   |
| <b>Important Note:</b> If you see " <b>Details</b> " instead of a pencil icon, it means you made a change in " <b>Personal Data</b> "                                                                                   | Personal Data                                                                       |
| that is waiting to be approved before you can make a<br>new change. Please allow 5 business days before<br>making another change. If the problem persists, please<br>contact the Office of Retirement Plans of the IDB. | First name:<br>Last name:<br>Marital Status:<br>Valid From:<br>Valid To: 12/31/9999 |

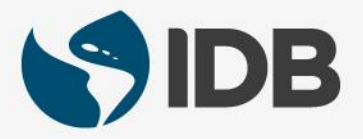

#### Instruction View 5.1) Go down to Application Details **Personal Data Application** 🗸 Back 5.2) Go to "Name" if you wish to update your title, names, last name or initials. Instructions Validity Photograph • Photo You can upload a file in JPG or JPEG format. The maximum size is 1 MB. Browse... Upload 👘 Delete Application Details 5.1)5.2) Name Title: \* Mr First Name: Jose Antonio Middle Name: Last Name: \* Medina Initials:

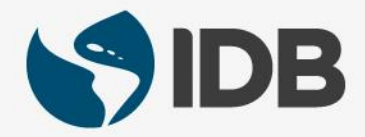

| Instruction                                                                                                    | View                                                                                     |
|----------------------------------------------------------------------------------------------------|------------------------------------------------------------------------------------------|
| 6) Make the changes to the appropriate fields.                                                                                                    | Mame         Title: *       Mr         First Name:                                       |
| <ul> <li>7.1) Go to "Birth Data" to change your date of birth.</li> <li>7.2) Click on the calendar icon found on the field of "Date of Birth" and select the correct date of birth.</li> </ul> | Birth Data Date of Birth: * 08/01/1970  Name at Birth: Place of Birth: Country of Birth: |
| You are also able to change your name at birth, city and country of birth.                                                                                                    |                                                                                          |

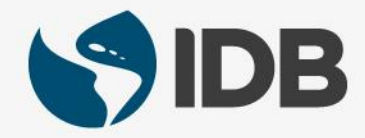

| Instruction                                                                                                    | View                                                        |                |                                |
|----------------------------------------------------------------------------------------------------|-------------------------------------------------------------|----------------|--------------------------------|
| <b>8.1)</b> Go to " <b>Other Personal Data</b> " to change your nationality or gender.                                    | Other Personal Data                                         |                |                                |
| <b>8.2)</b> Display the menu found on the field<br>" <b>Nationality</b> "  and select the desired nationality.            | Nationality: *<br>Second Nationality:<br>Third Nationality: | American US    | 8.2) •<br>•                    |
| <b>8.3)</b> To change the gender, display the " <b>Gender</b> " menu  and select the correct one.                         | Gender: *                                                   | Male           | 8.3) 💌                         |
| In this section, you are able to add<br>documents (passports, birth certificates)<br>which support the requested changes. | ⊙ Attachments                                               |                |                                |
| <b>9.1)</b> Go to " <b>Attachments</b> " (found at the bottom of the page).                                               | Add Action File Name                                        | File Extension | Attachment File Size ( in kB ) |
| 9.2) Click Add .                                                                                                    |                                                             |                |                                |

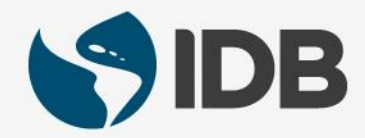

| Instruction                                                                                          | View                         |
|----------------------------------------------------------------------------------------------------|------------------------------|
| 10.1) Click Choose File .                                                                            | Upload New Attachment        |
| <b>10.2)</b> Select the corresponding document you wish to upload (birth certificate, ID, passport). | Choose File no file selected |
| You may upload PDF, Word, PowerPoint or JPEG documents.                                              | ОК                           |
| 11) Click Choose                                                                                     | 11/22/10                     |
|                                                                                                    | Cancel Choose                |
| 12) After uploading the document, click ок.                                                          | Upload New Attachment        |
|                                                                                                    | ОК                           |

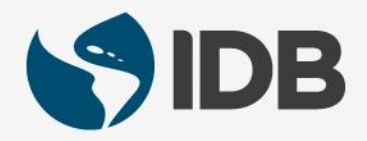

| Instruction                                                                                                    | View                                                                                                    |                                      |
|----------------------------------------------------------------------------------------------------|----------------------------------------------------------------------------------------------------|--------------------------------------|
| <b>13)</b> Verify if the document saved.                                                                                   | Action     File Name     File Extension       Image: Image: Imag | Attachment File Size ( in kB )<br>22 |
| <b>14)</b> Go to the bottom of the page and accept the " <b>Terms and Conditions</b> " by clicking on the <b>or icon</b> . | I acknowledge and accept the: Terms & Conditions                                                                                                    |                                      |
| <b>15)</b> Go to the top of the screen and click <b>Submit</b> .                                                           | <b>≝</b> Submit                                                                                                    |                                      |

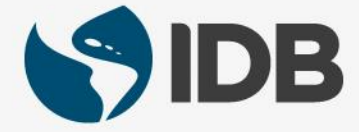

| Instruction                                                                                                    | View                                                                                                    |
|----------------------------------------------------------------------------------------------------|----------------------------------------------------------------------------------------------------|
| <b>16)</b> You will receive the following message.                                                                                                    | Please make sure you use Life Events for changes that involve benefits. Request succesfully sent to HR Officer for Approval |
| <b>17)</b> To return to the main menu, close the window by clicking on the sicon.                                                                                                    | <ul> <li>Safari File Edit View History B</li> <li>Personal Data Overview Page</li> </ul>                                    |
| <b>Important Note:</b> The following changes (your name, date of birth and nationality) will go through a verification process. Please allow a period of 5 working days to save the new changes in " <b>Personal Data</b> " before making a new one. |                                                                                                    |

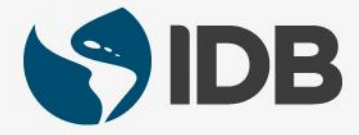

## Need help on how to access or navigate your Retiree Self-Services? **More user guides and video tutorials at:**

www.iadb.org/RetireeSelfServices

#### **Recommended browsers:**

Internet Explorer for PC/Windows Safari for Mac/Apple

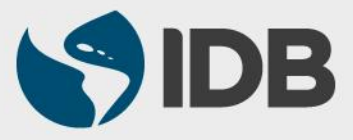